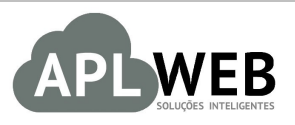

# PROCEDIMENTO OPERACIONAL PADRÃO - POP

| Procedimento Determinando um limite de peças por referência para incluir em pedidos |                           |                        |            |
|-------------------------------------------------------------------------------------|---------------------------|------------------------|------------|
| MÓDULO/MENU PRODUTOS/SERVIÇOS                                                       |                           | Data de Publicação     | 06/09/2017 |
| SISTEMA APLWEB<br>DEPARTAMENTO(S) PROD                                              | OUTOS/PEDIDOS DE CLIENTES | Data da Revisão        | 06/09/2017 |
| APLWEB SOLUÇÕES INTE                                                                | LIGENTES                  | Versão do Documento Nº | 1.0        |

#### 1. Descrição

Gestor

Este Procedimento Operacional Padrão define os passos necessários para determinar um limite de peças por referência para incluir em pedidos.

#### 2. Responsáveis:

Relacionar abaixo as pessoas que detém papel primário no POP, dentro da ordem em que a atividade é executada, preferencialmente incluir dados de contato como e-mail e telefone.

### a. LISTA DE CONTATOS:

| Nº | Nome        | Telefone | e-mail |
|----|-------------|----------|--------|
| 1  | Titular:    |          |        |
| L  | Substituto: |          |        |
|    | Titular:    |          |        |
| 2  | Substituto: |          |        |

#### 3. Requisitos:

É necessário está conectado com um usuário e senha que tenha permissão para acessar as opções abaixo descritas.

#### 4. Atividades:

Abaixo estão os passos necessários para determinar um limite de peças por referência para incluir em cada pedido:

Passo 1. No menu topo, clique na opção "Produtos/Serviços".

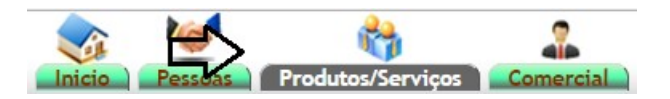

# Passo 2. No menu lateral "Estoque", clique em "Lista".

Estoque Novo Estoque/Filial/Loja Lista Valor Estoque por Loja / Grupo Consulta por Referencia Movimentos Nova Requisição Acompanhamento de O.P./O.S. Acompanhamento de Requisições

# Ao clicar nessa opção aparecerá a lista de todos o estoques/filiais/lojas cadastrados.

| CNPJ 🛹 🔺            | Ref. 🗸 🔺        | Nome abreviado da localização 🔺            | Tipo                | Est.Ideal | Est.Atual | Dif.Est. | Situação Cadastral 🕶 |
|---------------------|-----------------|--------------------------------------------|---------------------|-----------|-----------|----------|----------------------|
| 19.107.146/0008-35  | SAMAZONA'S      | VIA DIRETA PRIVATE LABEL IND. E COM. LTDA. | Loja / Filial       | 2600      | 2375      | -225     | Aberto 🔽             |
| /-                  | SVARIA          |                                            | Produtos com avaria | 0         | 0         | 0        | Aberto 🔽             |
| 19.107.146/0004-01  | SARAO           | VIA DIRETA PRIVATE LABEL IND. E COM. LTDA. | Loja / Filial       | 1200      | 0         | -1200    | Encerrado            |
| 19.107.146/0010-50  | SOULEVARD       | VIA DIRETA PRIVATE LABEL IND. E COM. LTDA. | Loja / Filial       | 2600      | 2352      | -248     | Aberto 🔽             |
| 19.107.146/0007-54  | CAMPINA GRANDE  | VIA DIRETA PRIVATE LABEL IND. E COM. LTDA. | Loja / Filial       | 1800      | 1592      | -208     | Aberto 🔽             |
| 19.107.146/0003-20  | CARIRI          | VIA DIRETA PRIVATE LABEL IND. E COM. LTDA. | Loja / Filial       | 1800      | 1708      | -92      | Aberto 🔽             |
|                     | CONSERTOS       |                                            | Ordens de Serviços  | 0         | 0         | 0        | Aberto 🔽             |
| 19.107.146/0001-69  | SABRICA         | VIA DIRETA PRIVATE LABEL IND. E COM. LTDA. | Estoque Deposito    | 0         | -2424     | -2424    | Aberto 🔽             |
| 19.107.146/0002-40  | <b>IGUATEMI</b> | VIA DIRETA PRIVATE LABEL IND. E COM. LTDA. | Loja / Filial       | 2000      | 1764      | -236     | Aberto 🔽             |
| 19.107.146/0009-16  | S MARAPONGA     | VIA DIRETA PRIVATE LABEL IND. E COM. LTDA. | Loja / Filial       | 2000      | 0         | -2000    | Encerrado            |
| 19.107.146/0012-11  | MONTESE         | VIA DIRETA PRIVATE LABEL IND. E COM. LTDA. | Loja / Filial       | 2000      | 1482      | -518     | Aberto 🔽             |
| 19.107.146/0014-83  | S NATAL         | VIA DIRETA PRIVATE LABEL IND. E COM. LTDA. | Loja / Filial       | 1400      | 1477      | 77       | Aberto 🔽             |
| 19.107.146/0011-30  | SPATIO BELEM    | VIA DIRETA PRIVATE LABEL IND. E COM. LTDA. | Loja / Filial       | 2200      | 1513      | -687     | Aberto 🔽             |
| 19.107.146/0006-73  | SAO LUIS        | VIA DIRETA PRIVATE LABEL IND. E COM. LTDA. | Loja / Filial       | 1600      | 1069      | -531     | Aberto 🔽             |
| 19.107.146/0013-00  | SUMAUMA         | VIA DIRETA PRIVATE LABEL IND. E COM. LTDA. | Loja / Filial       | 1600      | 1309      | -291     | Aberto 🔽             |
| 19.107.146/0005-92  | STERESINA       | VIA DIRETA PRIVATE LABEL IND. E COM. LTDA. | Loja / Filial       | 1200      | 742       | -458     | Aberto 🔽             |
| 19.107.146/0001-69  |                 | VIA DIRETA PRIVATE LABEL IND. E COM. LTDA. | Loja Virtual        | 2000      | 2380      | 380      | Aberto 🔽             |
| Total da pagina: 17 |                 |                                            |                     | 26000     | 17339     | -8661    |                      |

# Passo 3. Selecione o estoque/filial/loja que será determinado o limite de peças.

Lista de Estoques/Filial/Loja

| CNPJ -              | Ref. 🗸 🔺       | Nome abreviado da localização 🕶            | Tipo 🖍              | Est.Ideal | Est.Atual | Dif.Est. | Situação Cadastral 🕶 🔺 |
|---------------------|----------------|--------------------------------------------|---------------------|-----------|-----------|----------|------------------------|
| 19.107.146/0008-35  | Samazonas 🗲    | VIA DIRETA PRIVATE LABEL IND. E COM. LTDA. | Loja / Filial       | 2600      | 2375      | -225     | Aberto 🔽               |
|                     |                |                                            | Produtos com avaria | 0         | 0         | 0        | Aberto 😡               |
| 19.107.146/0004-01  | SARAO          | VIA DIRETA PRIVATE LABEL IND. E COM. LTDA. | Loja / Filial       | 1200      | 0         | -1200    | Encerrado 🕕            |
| 19.107.146/0010-50  | SOULEVARD      | VIA DIRETA PRIVATE LABEL IND. E COM. LTDA. | Loja / Filial       | 2600      | 2352      | -248     | Aberto 😡               |
| 19.107.146/0007-54  | CAMPINA GRANDE | VIA DIRETA PRIVATE LABEL IND. E COM. LTDA. | Loja / Filial       | 1800      | 1592      | -208     | Aberto 😡               |
| 19.107.146/0003-20  | S CARIRI       | VIA DIRETA PRIVATE LABEL IND. E COM. LTDA. | Loja / Filial       | 1800      | 1708      | -92      | Aberto 😡               |
| ul-                 | S CONSERTOS    |                                            | Ordens de Serviços  | 0         | 0         | 0        | Aberto 🔽               |
| 19.107.146/0001-69  | SABRICA        | VIA DIRETA PRIVATE LABEL IND. E COM. LTDA. | Estoque Deposito    | 0         | -2424     | -2424    | Aberto 💟               |
| 19.107.146/0002-40  | S IGUATEMI     | VIA DIRETA PRIVATE LABEL IND. E COM. LTDA. | Loja / Filial       | 2000      | 1764      | -236     | Aberto 🔽               |
| 19.107.146/0009-16  | S MARAPONGA    | VIA DIRETA PRIVATE LABEL IND. E COM. LTDA. | Loja / Filial       | 2000      | 0         | -2000    | Encerrado 🕕            |
| 19.107.146/0012-11  | MONTESE        | VIA DIRETA PRIVATE LABEL IND. E COM. LTDA. | Loja / Filial       | 2000      | 1482      | -518     | Aberto 💟               |
| 19.107.146/0014-83  | S NATAL        | VIA DIRETA PRIVATE LABEL IND. E COM. LTDA. | Loja / Filial       | 1400      | 1477      | 77       | Aberto 😡               |
| 19.107.146/0011-30  | SPATIO BELEM   | VIA DIRETA PRIVATE LABEL IND. E COM. LTDA. | Loja / Filial       | 2200      | 1513      | -687     | Aberto 😡               |
| 19.107.146/0006-73  | SAO LUIS       | VIA DIRETA PRIVATE LABEL IND. E COM. LTDA. | Loja / Filial       | 1600      | 1069      | -531     | Aberto 😡               |
| 19.107.146/0013-00  | SUMAUMA        | VIA DIRETA PRIVATE LABEL IND. E COM. LTDA. | Loja / Filial       | 1600      | 1309      | -291     | Aberto 🔽               |
| 19.107.146/0005-92  | STERESINA      | VIA DIRETA PRIVATE LABEL IND. E COM. LTDA. | Loja / Filial       | 1200      | 742       | -458     | Aberto 😡               |
| 19.107.146/0001-69  |                | VIA DIRETA PRIVATE LABEL IND. E COM. LTDA. | Loja Virtual        | 2000      | 2380      | 380      | Aberto 💟               |
| Total da pagina: 17 |                |                                            |                     | 26000     | 17339     | -8661    |                        |

|         | 1709.0088 | Título: | Determinando um limite de peças por referência | Versão: | 1.0 |
|---------|-----------|---------|------------------------------------------------|---------|-----|
| FUP Nº. |           |         | para incluir em pedidos                        |         |     |

**Passo 4.** Ao entrar na ficha do estoque/filial/loja, clique na guia "Limite por referência" situada no topo da página.

| 👽 Estoque/Filial/Loja 🛛 🖡 Ficha Estoque/Filial/Loja 🗋 Por Referência 🖉 Movimentos de estoque | Localizações Li | Limite por Referencia Metas de Vendas | Configuração NF-e | Configuração NFC-e | Posições ECF | Log |  |
|----------------------------------------------------------------------------------------------|-----------------|---------------------------------------|-------------------|--------------------|--------------|-----|--|
|----------------------------------------------------------------------------------------------|-----------------|---------------------------------------|-------------------|--------------------|--------------|-----|--|

**Passo 5.** Abaixo do tópico "Limite de venda por referência neste etoque/filial/loja", você verá um pequeno formulário. Preencha com os dados necessários e clique em "Adicionar".

| Limite de Venda por Referencia neste Estoque/Fil | ial/Loja     | $\mathcal{O}$ |               |
|--------------------------------------------------|--------------|---------------|---------------|
| Ref. 🖡 🗸                                         | Limite Venda | Para venda    | •             |
| 1608053                                          | 200          | Para venda 🔻  | Adicionar 💿 🕅 |
| Total:                                           | 0            |               | V             |

Então o limite de venda para aquela referência será fixado. Vale lembrar que, de agora em diante, só poderão ser feitos pedidos que alcancem um valor inferior ao limite determinado. Quando contabilizar o limite total determinado, você não poderá mais incluir as peças com essa referência.